Ni ska skapa er egen musik med hjälp av programmet Garageband. Vi kommer bara att jobba med loopar. Ni skapar er låt genom att lyssna på olika loopar och sätta ihop dem så att de bildar en helhet. Låten ska innehålla två olika delar, så att det blir som en vers och en refräng.

Gör ett nytt "tomt projekt".

Välj "programvaruinstrument"

- Ta bort klaviaturen genom att trycka cmd+k
- Tryck på "loopknappen" längst upp till höger på skärmen.
  En loop är ett ljud som upprepar sig.

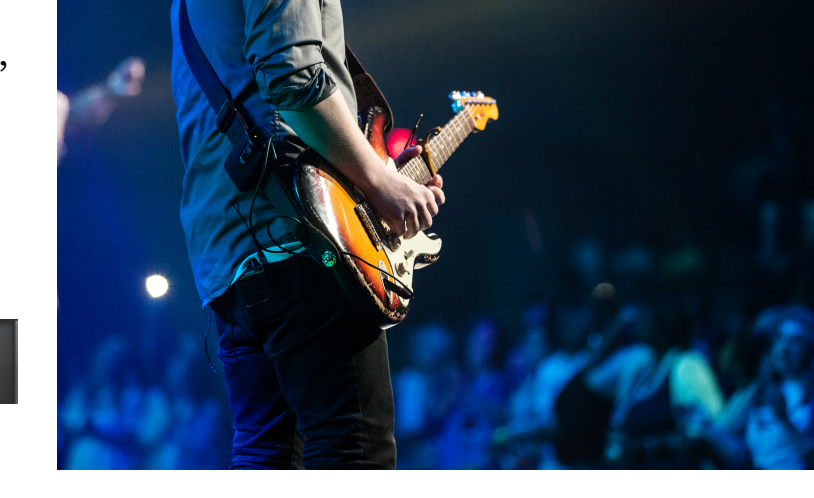

- Tryck på "alla trummor". Sedan kan du lyssna på hur de olika trum-looparna låter genom att trycka på dem.
- Välj en som du tycker om och dra den in till vänster, lägg så att den <u>startar</u> vid takt 1. Den hamnar då in i ditt projekt. Nu kommer loopen att ligga under några takter som en färgad rektangel. Troligtvis så vill du ha den längre, ta då tag i loopens högra hörn och dra ut den till höger till förslagsvis takt 17. Du kommer att märka senare exakt hur lång din loop ska bli.
- Sedan fortsätter du med att välja en bas-loop som du gillar. Dra in den under trum-loopen. Lyssna på dem tillsammans så att de låter bra ihop.

Nu har du en bra grund. Härifrån kan du testa dig fram genom att dra in alla möjliga olika loopar som du tycker låter fint tillsammans.

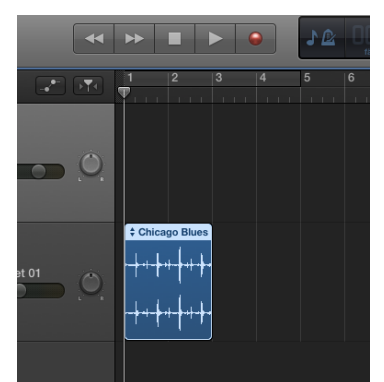

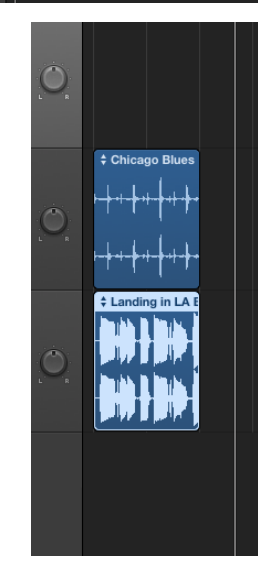

## Skapa musik år 6

## Garageband

Så här kan en färdig låt se ut:

Looparna kommer in och försvinner på jämna taktslag (1,5,9,13,17 osv).

Du får en känsla av en A-del först, sedan en kort B-del (takt 5). Sedan tillbaka till A (takt 9) och efter det en liten slutkläm. (takt 17 - 21)

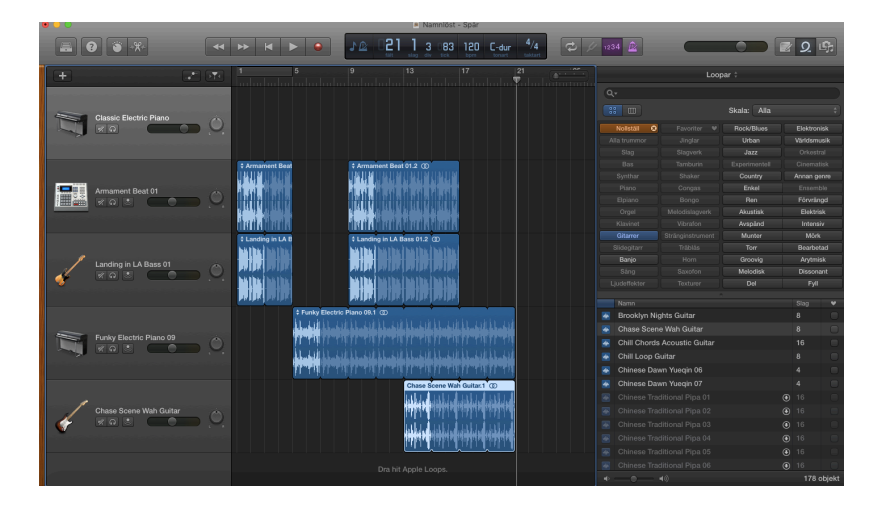

När låten är klar så mailar du den till:

marc.linder@piltradsskolan.se